## Upgrade Your PACER Account

## Filer or User has an Individual PACER account which needs to be upgraded.

| STEP | ACTION                                                                                                    |
|------|----------------------------------------------------------------------------------------------------|
| 1    | Got to <u>www.pacer.gov</u>                                                                                         |
| 2    | Select Manage My Account.                                                                                           |
| 3    | Login using your current PACER Username and Password.                                                               |
| 4    | The account type below is listed as Legacy account (created prior to August 11, 2014). <b>Select Upgrade Link</b> . |
|      | Account Number 2654003                                                                                              |
|      | Account Balance \$0.00                                                                                              |
|      | Case Search Status Active                                                                                           |
|      | Account Type Legacy PACER Account (Upgrade)                                                                         |

| STEP                                                                                                    | ACTION                                                                                                    |  |
|----------------------------------------------------------------------------------------------------|----------------------------------------------------------------------------------------------------|--|
| 5                                                                                                    | Update and/or complete the required information. Click <b>Submit</b> when finished.                                                      |  |
|                                                                                                    | Government agency workers, check with your employer as to how you complete your registration.                                            |  |
|                                                                                                    | Select Liser Type                                                                                                    |  |
|                                                                                                    | OTHER COMMERCIAL ACCOUNT                                                                                                    |  |
|                                                                                                    | ************************ Government Accounts ******************                                                                          |  |
|                                                                                                    | FEDERAL GOVERNMENT                                                                                                    |  |
|                                                                                                    | FEDERAL JUDICIARY                                                                                                    |  |
|                                                                                                    | STATE OR LOCAL GOVERNMENT                                                                                                    |  |
|                                                                                                    | ************************* Individual Accounts ************************************                                                       |  |
|                                                                                                    | S STUDENT                                                                                                    |  |
|                                                                                                    |                                                                                                    |  |
|                                                                                                    |                                                                                                    |  |
|                                                                                                    |                                                                                                    |  |
| 6                                                                                                    | Create a User Name, Password (using the guidelines in the pop-up box), select and answer the security questions then click <b>NEXT</b> . |  |
| 7                                                                                                    | Click Upgrade Complete button. Your account is upgraded.                                                                                 |  |
| After login, select Manage My Account. The account type now displays <b>Upgraded</b><br><b>PACER Account</b> . |                                                                                                    |  |
|                                                                                                    | Account Number7030383UsernameNjbtesteroneAccount Balance\$0.00Case Search StatusActive                                                   |  |
|                                                                                                    | Account Type Upgraded PACER Account                                                                                                    |  |
| NOTE                                                                                                    | E: Be sure to link with your CM/ECF Account on or after October 12, 2021.                                                                |  |